### **Copias en línea 4.0**

© 2008 Nokia. Reservados todos los derechos.

Nokia, Nokia Connecting People y Nseries son marcas comerciales o registradas de Nokia Corporation. Nokia tune es una melodía registrada por Nokia Corporation. El resto de los productos y nombres de compañías aquí mencionados pueden ser marcas comerciales o registradas de sus respectivos propietarios.

Queda prohibida la reproducción, transferencia, distribución o almacenamiento de todo o parte del contenido de este documento bajo cualquier forma sin el consentimiento previo y por escrito de Nokia.

Nokia opera con una política de desarrollo continuo y se reserva el derecho a realizar modificaciones y mejoras en cualquiera de los productos descritos en este documento sin previo aviso.

EN LA MÁXIMA MEDIDA PERMITIDA POR LA LEGISLACIÓN APLICABLE, NOKIA NO SE RESPONSABILIZARÁ BAJO NINGUNA CIRCUNSTANCIA DE LA PÉRDIDA DE DATOS O INGRESOS NI DE NINGÚN DAÑO ESPECIAL, INCIDENTAL, CONSECUENTE O INDIRECTO, INDEPENDIENTEMENTE DE CUÁL SEA SU CAUSA.

EL CONTENIDO DEL PRESENTE DOCUMENTO SE SUMINISTRA TAL CUAL. SALVO QUE ASÍ LO EXIJA LA LEY APLICABLE, NO SE OFRECE NINGÚN TIPO DE GARANTÍA, EXPRESA O IMPLÍCITA, INCLUIDA, PERO SIN LIMITARSE A, LA GARANTÍA IMPLÍCITA DE COMERCIABILIDAD Y ADECUACIÓN A UN FIN PARTICULAR CON RESPECTO A LA EXACTITUD, FIABILIDAD Y CONTENIDO DE ESTE DOCUMENTO. NOKIA SE RESERVA EL DERECHO DE REVISAR O RETIRAR ESTE DOCUMENTO EN CUALQUIER MOMENTO SIN PREVIO AVISO.

Las aplicaciones de terceras partes suministradas con su dispositivo pueden haber sido creadas o ser propiedad de personas o entidades que no están asociadas ni relacionadas con Nokia. Nokia no posee el copyright ni los derechos de propiedad intelectual de las aplicaciones de las terceras partes. Por consiguiente, Nokia no es responsable de las funciones ni del soporte para los usuarios finales de dichas aplicaciones, ni tampoco de la información de las aplicaciones o de estos materiales. Nokia no ofrece garantía alguna para las aplicaciones de terceras partes. AL USAR LAS APLICACIONES, USTED ADMITE QUE LAS APLICACIONES SE SUMINISTRAN «TAL CUAL», SIN NINGÚN TIPO DE GARANTÍA EXPRESA O IMPLÍCITA, Y HASTA EL ALCANCE MÁXIMO QUE PERMITE LA LEY APLICABLE. TAMBIÉN ADMITE QUE NI NOKIA NI NINGUNA DE SUS FILIALES REPRESENTAN NI OFRECEN GARANTÍA ALGUNA, EXPRESA O IMPLÍCITA, INCLUIDAS, PERO SIN LIMITARSE A, LAS GARANTÍAS DE PROPIEDAD, COMERCIABILIDAD O ADECUACIÓN A UN FIN PARTICULAR, O GARANTÍAS DE QUE LAS APLICACIONES NO INCUMPLIRÁN NINGUNA PATENTE, COPYRIGHT, MARCA COMERCIAL U OTROS DE TERCEROS.

Puede que su dispositivo tenga algunos favoritos o enlaces preinstalados para acceder a sitios de Internet de terceros. También puede a acceder a otros sitios de terceros con el dispositivo. Los sitios de terceros no están asociados con Nokia, y Nokia no los respalda ni asume responsabilidades por éstos. SI accede a estos sitios, deberá tomar precauciones en cuanto a seguridad y contenido.

La disponibilidad de aplicaciones, productos y servicios concretos puede variar de una región a otra. Póngase en contacto con su distribuidor Nokia para conocer detalles y la disponibilidad de algunos idiomas.

Algunas operaciones y funciones dependen de la tarjeta SIM y/o de la red, de MMS o de la compatibilidad de los dispositivos y de los formatos de contenidos admitidos. Algunos servicios están sujetos a un cargo independiente.

La protección de copyright puede impedir la copia, modificación o transferencia de imágenes, música y otros contenidos.

Consulte la guía del usuario para conocer más información importante sobre su dispositivo.

/Edición 1

# Índice

| Copias en línea           | 4 |
|---------------------------|---|
| Acerca de Copias en línea | 4 |
| Pedido de copias          | 4 |

## Copias en línea

### Acerca de Copias en línea

Con Copias en línea puede encargar copias de sus imágenes en línea para que le lleguen directamente a su casa o para recogerlas en una tienda. También puede encargar diferentes productos con la imagen seleccionada. Los productos disponibles dependen del proveedor de servicios.

Para utilizar Copias en línea, debe tener instalado como mínimo un archivo de configuración del servicio de impresión. Puede obtener los archivos de un proveedor de servicios de impresión que sea compatible con Copias en línea.

Pueden aplicarse cargos por enviar sus imágenes al servicio. El envío de imágenes para cargar cuando se encuentra en itinerancia fuera de la red de su operador puede aumentar los costes de datos. Para obtener más información sobre la itinerancia, consulte la guía del usuario del dispositivo.

#### Pedido de copias

4

Solo se pueden imprimir imágenes en formato JPEG.

1. Seleccione Fotos > Capturadas.

- 2. Seleccione las imágenes y Opciones > Imprimir > Solicitar copias.
- 3. Seleccione un proveedor de servicios de la lista.
- 4. Seleccione **Opciones** y alguna de las siguientes opciones:
  - Abrir para conectarse al proveedor de servicios
  - Información para ver información sobre el proveedor de servicios
  - Eliminar para eliminar el proveedor de servicios de la lista
  - Ajustes para cambiar los ajustes predeterminados del punto de acceso
  - Punto acceso predet. para seleccionar el punto de acceso a Internet que se va a utilizar
  - **Registro** para ver los detalles de sus pedidos anteriores
  - Actualizar servicios para actualizar los servicios en línea
- Si el servicio proporcionado es un servicio de una sola tienda, está conectado al proveedor de servicios y puede visualizar previamente las imágenes que seleccione en Fotos.

Seleccione **Opciones** y alguna de las siguientes opciones:

- Vista previa para ver la imagen antes de encargar una copia. Desplácese hacia arriba o hacia abajo para ver las imágenes.
- Ver producto para abrir una imagen de vista previa del producto
- Realizar pedido ahora para enviar su pedido
- Cambiar pedido producto para ajustar los detalles del producto y el número de copias de la imagen seleccionada. En la vista de pedido del producto, puede seleccionar el producto y el tipo que desea encargar. Las opciones y productos disponibles varían en función del proveedor de servicios.

Desplácese hacia la izquierda o hacia la derecha para ver y cambiar los detalles de las otras imágenes.

- Cambiar info. de cliente para cambiar la información sobre el cliente y el pedido
- Añadir imagen para añadir más imágenes al pedido
- Eliminar imagen para eliminar imágenes del pedido
- 6. Si el servicio ofrecido es un servicio de grupo de distribuidores, está conectado al proveedor de servicios y deberá seleccionar la tienda en la que desea recoger sus copias. Las vista previa de

imágenes muestra las imágenes que ha seleccionado en Fotos. En función del proveedor de servicios, puede explorar y buscar tiendas mediante diferentes criterios de búsqueda.

Para comprobar los detalles, como por ejemplo las horas de apertura de la tienda seleccionada, seleccione **Opciones** > **Información** (si lo proporciona el proveedor de servicios).

Desplácese hasta un punto de recogida del distribuidor y pulse la tecla de desplazamiento. Puede visualizar previamente las imágenes antes de realizar el pedido, cambiar los detalles de la imagen o la información del cliente, así como de añadir o eliminar imágenes del pedido. Para encargar las copias, seleccione **Opciones** > **Realizar pedido ahora**.

Puede guardar los pedidos sin finalizar como borradores. El borrador se abrirá la próxima vez que utilice Copias en línea.